## 2011-2012

## UD8 Actividad 2 Instala y configura la aplicación dbPowerAmp

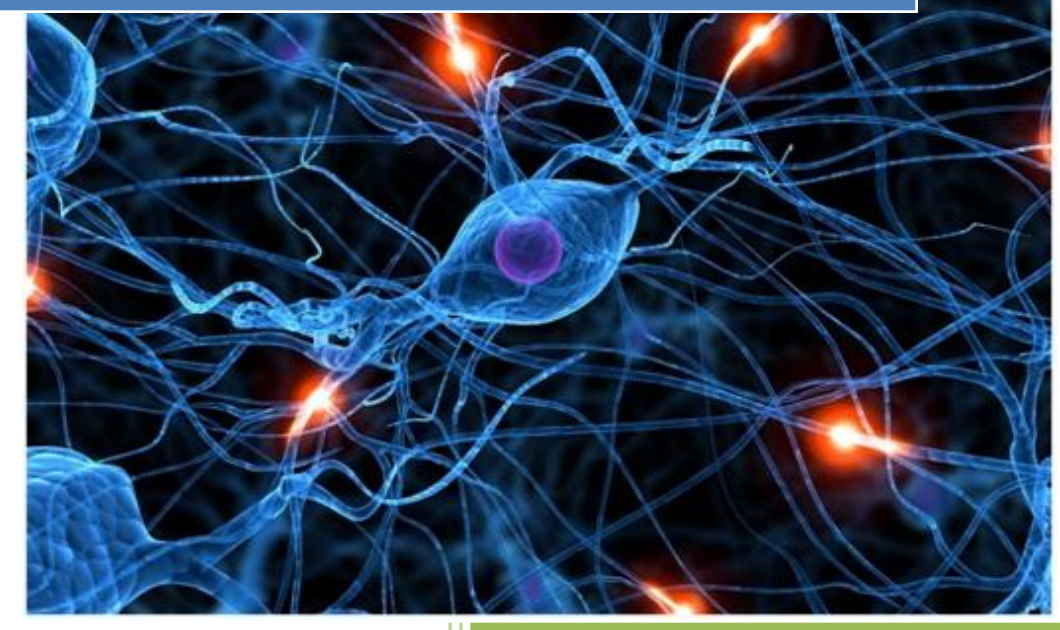

José Jiménez Arias IES Gregorio Prieto 2011-2012

2011-2012

En primer lugar descargamos software, tras clicar sobre el ejecutables inicializamos el asistente de instalación:

| 🐻 dBpoweramp Music C        | onverter Instal    | ación             | ×                      |
|-----------------------------|--------------------|-------------------|------------------------|
| dBpowe                      | eramp              | Music<br>ins      | Converter<br>tallation |
| Listo para instalar dBpower | amp Music Conv     | verter Release 14 | .2                     |
|                             |                    |                   |                        |
| Instalar hacia carpeta :    |                    |                   |                        |
| 📋 C:\Program Files\I        | llustrate\dBpow    | eramp             | Cambiar                |
| 🧼 12620 MB Es               | pacio libre en el  | disco             |                        |
| 🧼 16 MB Espac               | io libre requerido | )                 |                        |
| Spoon Installer Idioma :    |                    |                   |                        |
| España                      | •                  |                   |                        |

Tras aceptar el los términos del contrato, observamos su instalación:

| 🐻 Instalación dBpoweramp Music Con       | verter 💽                        |  |
|------------------------------------------|---------------------------------|--|
| dBpoweramp                               | Music Converter<br>installation |  |
| Running 'WindowsXPRemovePropHandler.exe' |                                 |  |
|                                          |                                 |  |
| Anular                                   |                                 |  |

Al terminar la instalación nos el instalador nos sugiere que lancemos la aplicación:

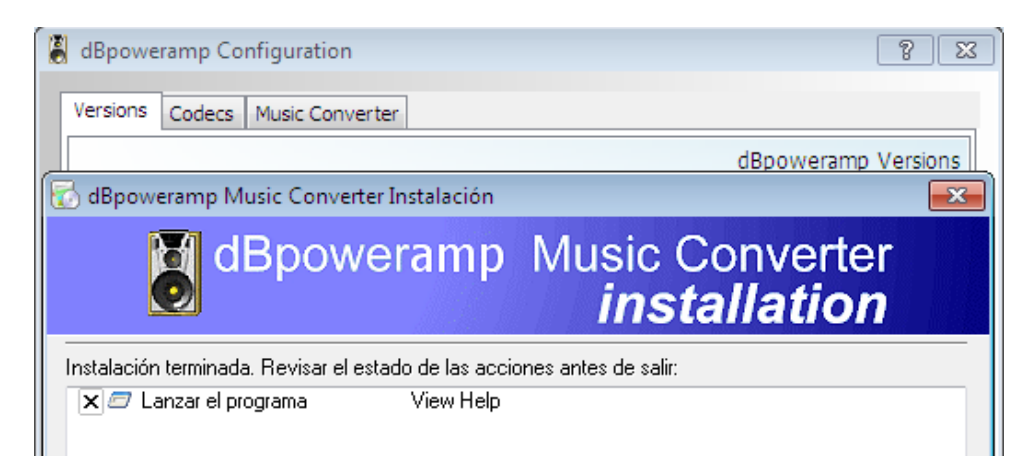

葛 dBpoweramp Configuration 🗸 dBpoweramp Configuration Versions Codecs Music Converter Versions Codecs Music Converter 🖲 Aiff Release 11 .flac .aif m4a / mp4 Decoder 🐫 Apple Lossless Release 14 .m4a, .m4b, .mp4 .m4a Monkeys Audio Decoder FLAC Release 14 (FLAC .ape .flac 🔊 mp3 Decoder Release 14.2 .m2a, .mp1, .mp2 👹 mp3 (Lame) Lame 3.98.4 Release 14.2 Wave Decoder .bwf, .wav 🚺 Test Conversion WavPack Decoder 🔷 Wave Release 14.2 Install on Demand 🔄 Ogg Vorbis .ogg Decoders (read) Windows Media Audio 10 .wma 🔊 Aiff Decoder .aif, .aifc, .aiff Real Audio (Helix) (read ... .ra 🔊 AAC (Advanced Audio C... .aac 🔊 CD Decoder Release 14.2 🔊 Midi (read only) .mid Shorten (read only) .shn FLAC Decoder Musepack (read only) .mpc .flac

Lanzamos la aplicación para y nos dirigimos a **configuration>Codecs** para observar los formatos con los que trabaja actualmente y los nuevos que se le pueden instalar:

Tras esto cerramos la aplicación y buscamos la el archivo que queremos cambiar de formato, una vez localizado pulsamos con el botón derecho sobre este para desplegar el menú contextual y seleccionamos **"Convert To"**.

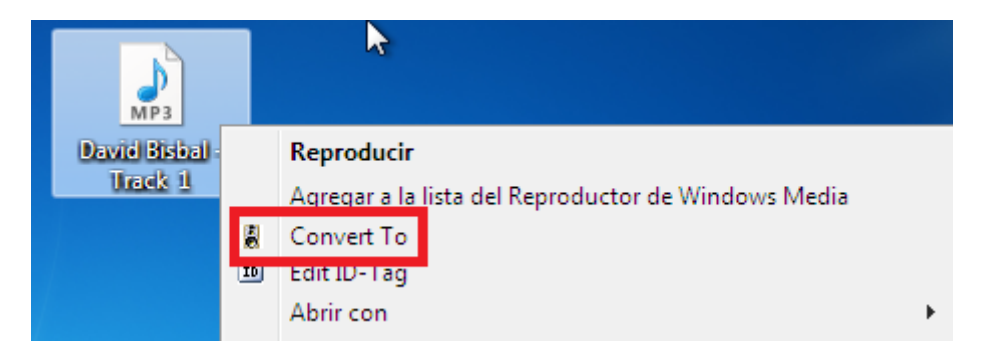

A continuación emerge una ventana en la que elegiremos el conversor (cada uno convertirá a su formato), si queremos o no compresión y el tipo, a la vez que podemos elegir una carpeta de destino distinta a la predeterminada:

| 🖁 dBpoweramp Music Co                                                                              | nverter ?                                                                                        |
|----------------------------------------------------------------------------------------------------|--------------------------------------------------------------------------------------------------|
| Converting To: 💊 Wave                                                                              | Converting 1 File     List / Renar                                                               |
| Uncompressed:     D     Compressed:                                                                | TS [as source]  Channels (:) [as source]  Buscar carpeta  Bpoweramp: Select Output Folder        |
| ◎ Wave-Mp3:<br>Output Location:                                                                    | Contactos                                                                                        |
| <ul> <li>Original Folder</li> <li>iolder</li> <li>Music</li> <li>Dynamic</li> <li>\ [ar</li> </ul> | <ul> <li>Favoritos</li> <li>Juegos guardados</li> <li>Mi música</li> </ul>                       |
| Options:                                                                                           | Mis documentos     Mis imágenes     Mis vídeos      Crear nueva carpeta     Aceptar     Cancelar |

Luego tan solo queda pulsar en "Convert" para convertir el archivo.

| Folder    | Desktop                                |        | -      | Browse     |
|-----------|----------------------------------------|--------|--------|------------|
| 🔘 Dynamic | $\rightarrow$ \ [artist] \[artist] - [ | title] |        | Set        |
| Options:  |                                        |        |        |            |
| 🧶 DSP Eff | ects / Actions                         |        |        | Add        |
|           |                                        |        |        |            |
|           |                                        |        |        |            |
|           |                                        |        |        |            |
|           |                                        |        |        |            |
|           |                                        |        |        |            |
|           |                                        |        | Cancel | Convert >> |

## Observamos el proceso de conversión:

| 👸 [28%] dBpoweramp Music Converter |         | - 0 2    | ζ |
|------------------------------------|---------|----------|---|
| Converting File 1 of 1 to Wave 💊   |         |          |   |
| Encoding 'David Bisbal - Track 1'  |         |          |   |
| 1 Second Elapsed                   |         |          | J |
|                                    | n Pause | × Cancel |   |
|                                    |         |          |   |

Podemos repetir la operación eligiendo otro formato, por ejemplo mp3:

| 🌡 dBpoweramp Music Converter      | ? 💌                                                                 |
|-----------------------------------|---------------------------------------------------------------------|
| Converting To: 👹 mp3 (Lame)       | Converting 1 File List / Rename                                     |
| Target: 💿 Quality (VBR) 🛛 🔘 Bit   | Rate (ABR) 💿 Bit Rate (CBR) 💿 Free Format <table-cell></table-cell> |
| Varible Bit Rate Quality: -V 4 [6 | estimated bit rate: 160kbps] "medium"                               |
| low quality (smaller file)        | high quality (larger file)                                          |
| Encoding: Normal                  |                                                                     |

## **COMPROBAMOS:**

Observamos lo fichero obtenido de las 2 conversiones ".wav y .mp3".

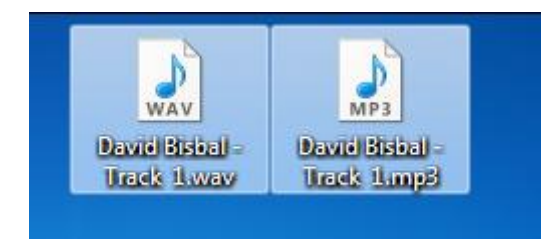